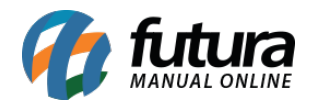

## 1 - Entrega Própria / Retira na Loja Mobile

Caminho: <u>Menu > Retira na Loja / Entrega Própria</u>

Nesta versão foi desenvolvida duas novas telas denominadas como **Retira na Loja** e **Entrega Própria** no Futura Mobile:

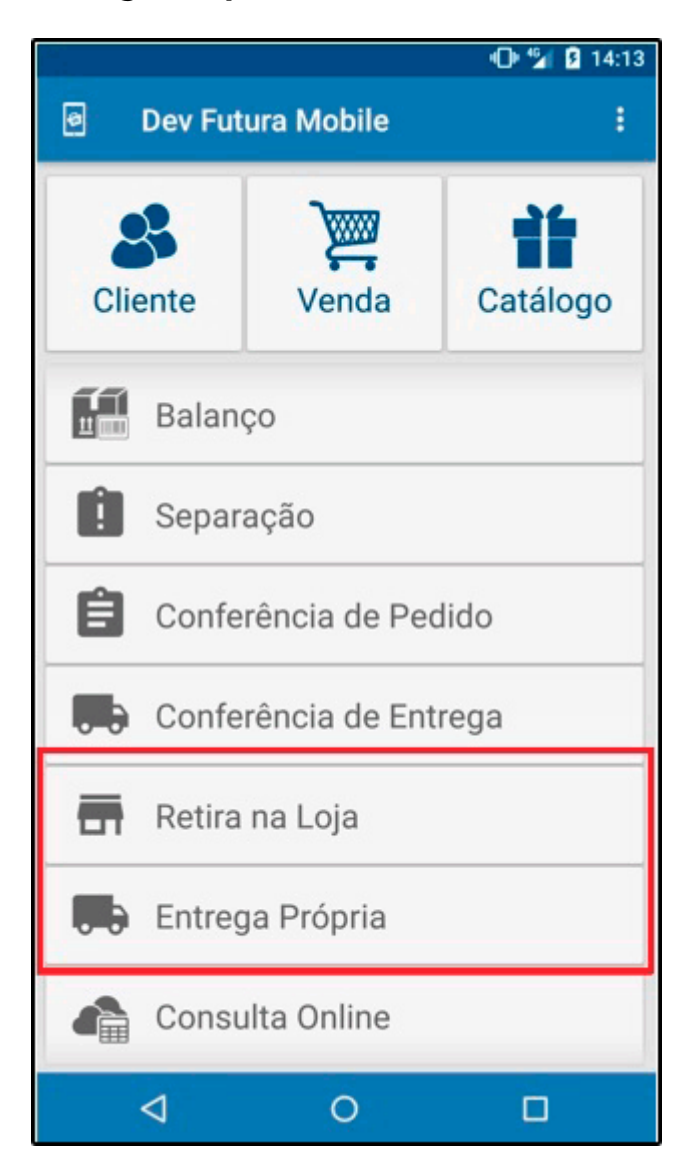

A opção **Retira na Loja** irá trazer os pedidos baixados com o tipo entrega retirada, sendo obrigatório digitar o nome do cliente de retirada e assinar virtualmente, conforme exemplo abaixo:

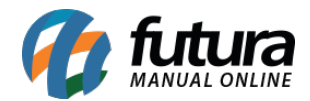

|                               | 🛈 🗳 🚨 14:23            |                  |                 |         | 🛈 🖆 🚨 14:24 |                       |               | _       |                | ① <sup>6</sup> √ <sup>6</sup> 14:25 |
|-------------------------------|------------------------|------------------|-----------------|---------|-------------|-----------------------|---------------|---------|----------------|-------------------------------------|
| ≡ Retira na Loja              |                        | =                | Retira na Loj   | a       |             | =                     | Retira        | na Loja |                |                                     |
| BAIXA<br>Nro. Pedido 81579101 | RETIRAR<br>ID 34145801 |                  | PEDIDO          |         | GERAL       |                       | PEDIDO        |         |                | GERAL                               |
| EMPRESA RAZAO SOCIAL<br>TESTE | 13/05/2020             | Entregu          | ie para<br>E    |         |             | Nro. Pe<br>81579      | dido<br>101   |         | ID<br>34145801 |                                     |
| C FuturaServer                | 229,14                 | Data de<br>13/05 | Entrega<br>5/20 |         |             | TESTE<br>Qtd/Vo       | lume          |         |                |                                     |
|                               |                        |                  | G               | ۲_      |             | 4<br>Dt. Emi<br>13/05 | ssão<br>/2020 |         |                |                                     |
|                               |                        |                  | J               | esle    |             | 1 TES                 | TE            | Qtd 1.0 |                | VL. Unit. 70.0                      |
|                               |                        |                  | A<br>-          | ASSINAR |             |                       |               | Qtd 1.0 |                | VL. Unit. 70.0                      |
|                               |                        |                  |                 |         |             |                       |               |         |                |                                     |
|                               |                        |                  |                 |         |             |                       |               |         |                |                                     |
|                               |                        |                  |                 |         | Ø           |                       |               |         |                | 0                                   |
| ⊲ 0                           |                        |                  | ⊲               | 0       |             |                       | ٥             | C       | )              | Ó                                   |

A opção *Entrega Própria* irá trazer os pedidos baixados com tipo entrega própria, sendo obrigatório digitar o nome do cliente de retirada, habilitar a localização e o cliente poderá assinar virtualmente.

Será aberto duas telas, uma para efetuar o envio e outra para a entrega:

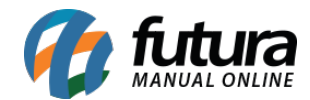

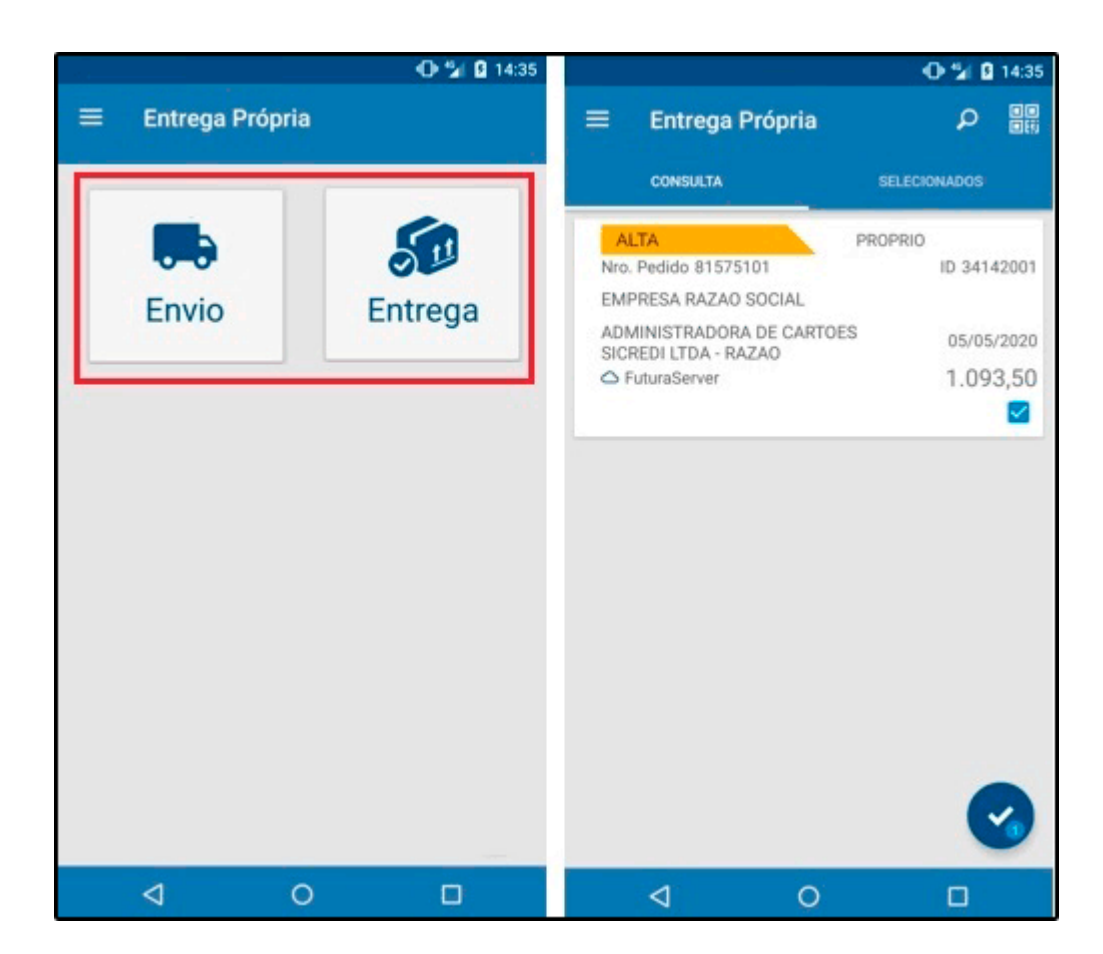

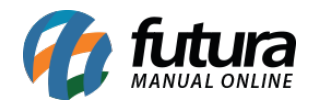

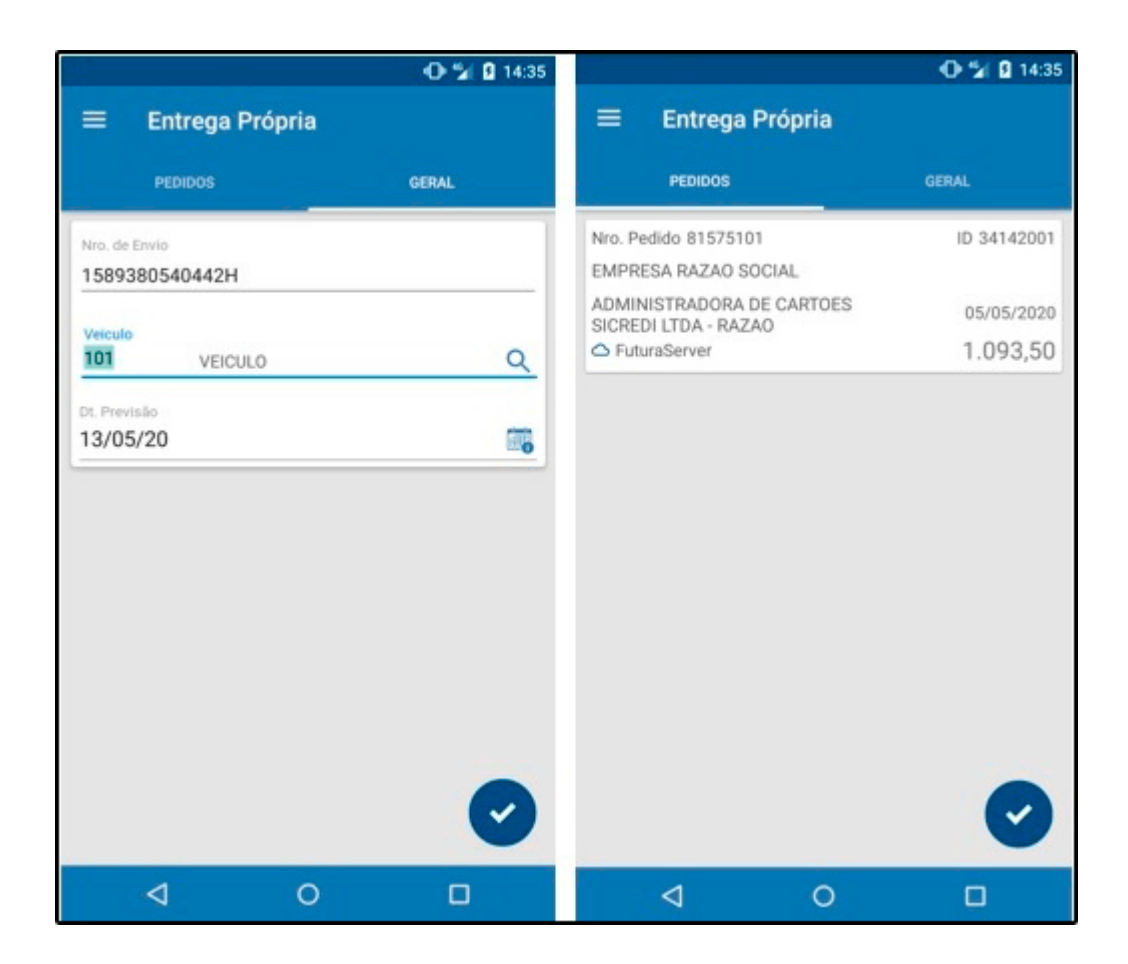

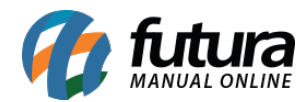

|                                                 | U 2 14:4     |
|-------------------------------------------------|--------------|
| Entrega Própria                                 | ۵            |
| ALTA                                            | PROPRIO      |
| Nro. Pedido 81575101                            | ID 3414200   |
| EMPRESA RAZAO SOCIAL                            |              |
| ADMINISTRADORA DE CARTO<br>SICREDI LTDA - RAZAO | ES 05/05/202 |
| C FuturaServer                                  | 1.093,50     |
| ALTA                                            | PROPRIO      |
| Nro. Pedido 81571301                            | ID 3413860   |
| EMPRESA RAZAO SOCIAL                            |              |
| ADMINISTRADORA DE CARTO<br>SICREDI LTDA - RAZAO | ES 23/04/202 |
| C FuturaServer                                  | 175,80       |
| ALTA                                            | PROPRIO      |
| Nro. Pedido 81571201                            | ID 3413850   |
| EMPRESA RAZAO SOCIAL                            |              |
| ADMINISTRADORA DE CARTO                         | ES 23/04/202 |
| C FuturaServer                                  | 175,80       |
|                                                 |              |
| ALTA                                            | PROPRIO      |
| Nro. Pedido 815/1101                            | ID 3413840   |
| EMPRESA RAZAO SOCIAL                            |              |
|                                                 |              |

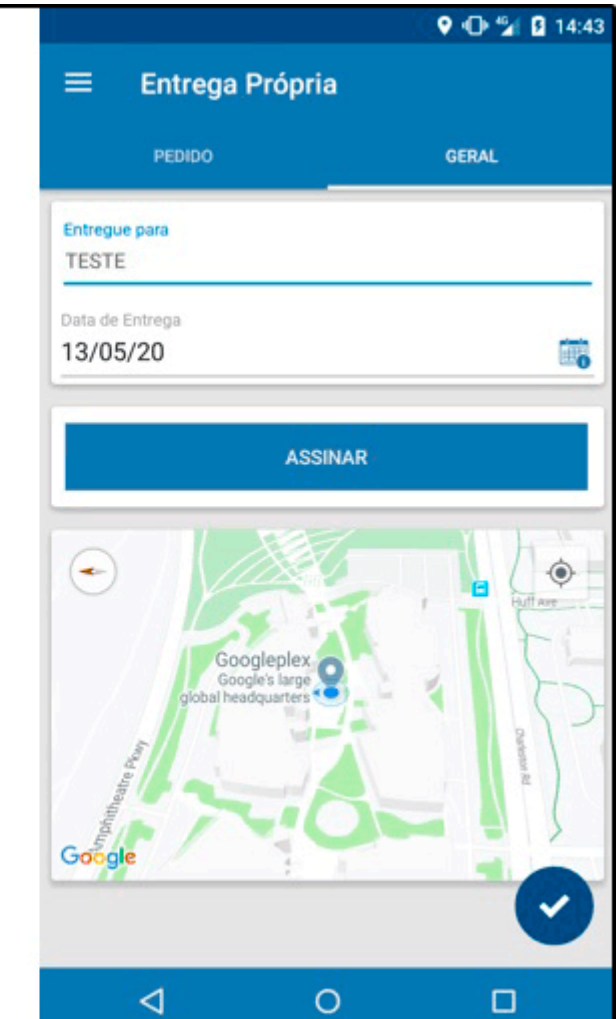